## Come creare una scheda Familiare

## Descrizione

Per abbinare uno o più familiari ad una anagrafica di un bambino dopo aver inserito i <u>dati del bambino</u> è sufficiente cliccare sul tasto **avanti**, procedere allo **step 2** "**Familiari**" e selezionare dalla tendina il grado di parentela del familiare da inserire.

| Step 1<br>Dati Bambino | Step 2<br>Familiari | Step 3<br>Iscrizione | Step 4<br>Info sanitarie |
|------------------------|---------------------|----------------------|--------------------------|
| Nuovo Adulto/Familiare | Seleziona Parentela | <b>•</b>             |                          |
|                        | Seleziona Parentela |                      |                          |
|                        | Padre               |                      | G Indietro Avanti G      |
|                        | Madre               |                      |                          |
|                        | Nonna/o             |                      |                          |
|                        | Zia/o               |                      |                          |
|                        | Altro               |                      |                          |
|                        |                     |                      | ,                        |

Una volta selezionata la parentela, sarà possibile inserire tutti i dati anagrafici relativi al familiare.

Nel momento in cui inserirete la mail e salverete la scheda il familiare riceverà la password per accedere ad EasyNido.

| E-mail | campo facoltativo | Questo indirizzo sarà utilizzato per inv<br>una volta salvato |  |
|--------|-------------------|---------------------------------------------------------------|--|
|        |                   |                                                               |  |

Qualora la mail inserita non risulti valida il sistema vi avviserà:

| E-mail | try@tryss.ko                          | Questo indirizzo sarà utilizzato per invi<br>una volta salvato |
|--------|---------------------------------------|----------------------------------------------------------------|
|        | Attenzione l'email non risulta valida |                                                                |

Volendo potete registrare un familiare ma escluderlo dall'invio delle comunicazioni relative al bambino, es un nonno o la tata. Vi basterà selezionare NO accanto alla scritta "Invia Comunicazioni".

| • |  |
|---|--|
|---|--|

Nel caso in cui si voglia associare più adulti o familiari ad un bambino, sarà sufficiente cliccare nuovamente sulla tendina "seleziona parentela" per aggiungere un nuovo familiare.

| Nuovo Adulto/Familiar   | re Sel    | eziona Parentela |         |  |
|-------------------------|-----------|------------------|---------|--|
| P Padre 🗙               | 🚺 Madre 🗙 | Nonno 🗙          |         |  |
| Familiare già inserito? |           |                  |         |  |
| Foto                    |           | Carica           | Foto    |  |
| Nome                    |           |                  | Cognome |  |

Se nella vostra struttura avete **uno o più fratelli**, sarà sufficiente creare le anagrafiche degli adulti **una sola volta** ed associarli al primo bambino, come nella procedura sopra descritta. Per il secondo bambino una volta arrivati allo step dei familiari, vi basterà cliccare sul bottone giallo **"Familiare già inserito?"** a quel punto appariranno dei campi "ricerca per nome familiare o per mail", dove potrete inserire il nome del familiare già inserito (da richiamare) o la sua mail. Vi usciranno una serie di risultati ed individuato il familiare che vi interessa, selezionate il tipo di parentela, cliccate su "Importa"ed il sistema caricherà tutti i dati del familiare, abbinandola anche al secondo bambino.

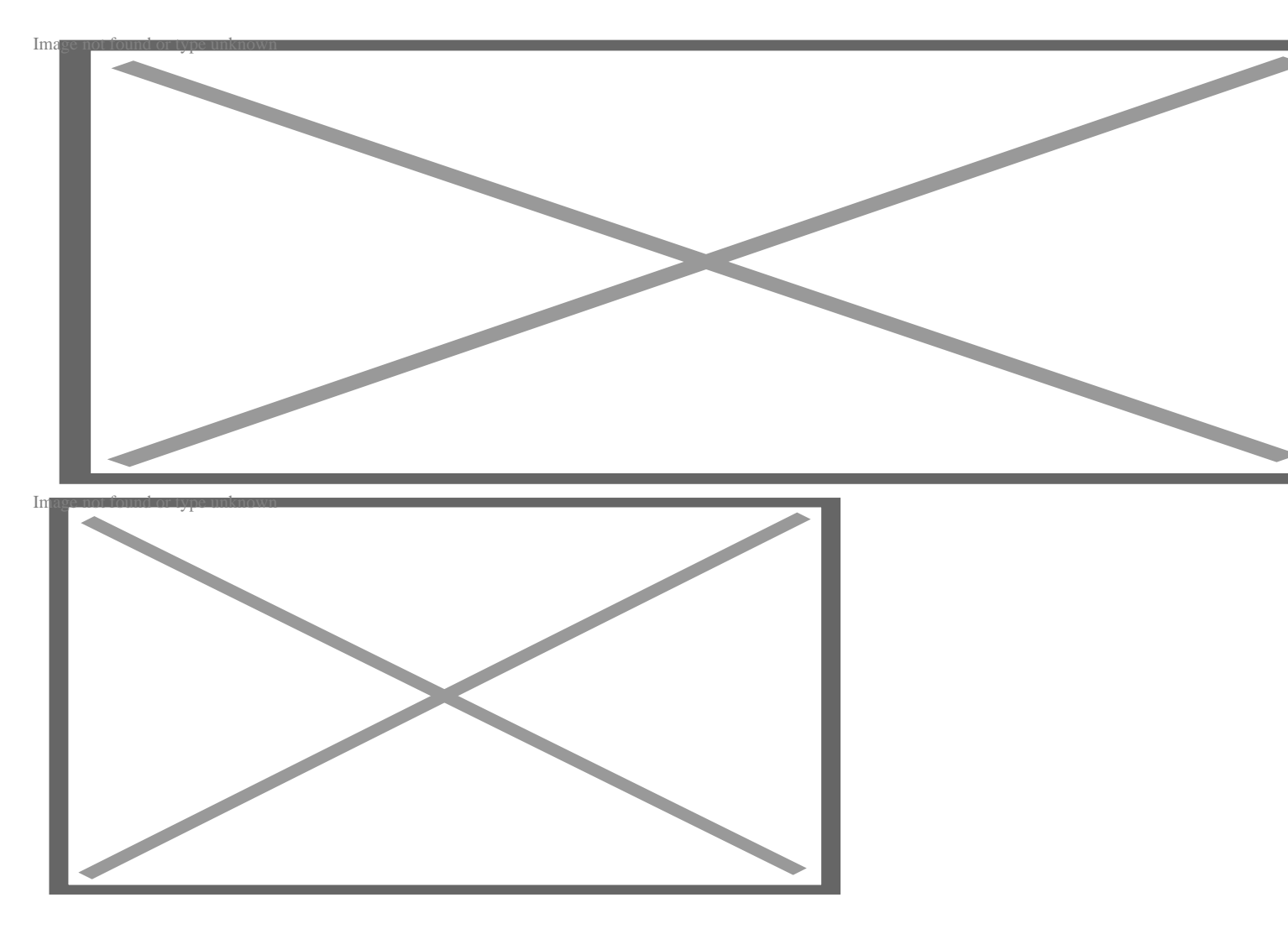

A questo punto vi basterà **salvare** e procedere agli **step successivi**.